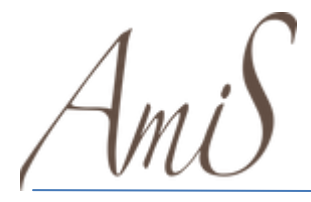

DOWNLOAD ATTESTAZIONE

## Download dell'attestazione delle ricariche effettuate (per dichiarazione 730)

Per scaricare la certificazione utile alla dichiarazione dei redditi in fase di 730, è necessario accedere al seguente link e inserire le credenziali di accesso create con la Fase 1

hiips://amis.ddns.net/borsellino\_elettronico/

Cliccare sul tasto "Stampa Certificazione"

| MENU                  |           |
|-----------------------|-----------|
| Salve _               |           |
| MODIFICA PROFILO      | 2         |
| RICARICHE             |           |
| ESTRATTO CONTO        |           |
| STAMPA CERTIFICAZIONE | $\square$ |
|                       |           |
|                       |           |

Cesare Mauri S.r.l. | Copyright 2021 | Release: 1.0.1.03 - Desktop

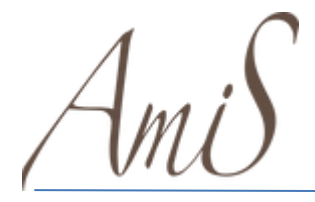

DOWNLOAD ATTESTAZIONE

Cliccando sul tasto indicato si aprirà una scheda dove dovrete inserire i dati richiesti:

| ANNO<br>2021 V | DAL<br>01/01/ | 2021                                  | AL<br>31/12/2021 |  |
|----------------|---------------|---------------------------------------|------------------|--|
| ALUNNO/A       | CODICE FI     | SCALE figlio/a<br>i il Codice Fiscale |                  |  |
|                |               |                                       |                  |  |
|                | GENITORE      |                                       |                  |  |
| COGNOME        | NOME          | ]                                     |                  |  |
|                | INDIRIZZO     | E-MAIL                                |                  |  |

**Anno:** cliccando sul menù a tendina è possibile selezionare l'anno per il quale è richiesta la certificazione.

**Dal-Al:** compilando queste due sezioni è possibile selezionare un determinato periodo all'interno dell'anno scelto.

Alunno/a: selezionare l'alunno per il quale si sta richiedendo la certificazione.

Codice Fiscale: inserire il codice fiscale dell'alunno

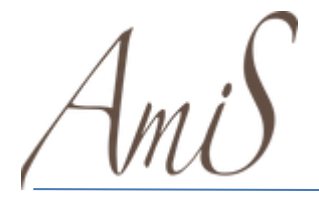

DOWNLOAD ATTESTAZIONE

## SEZIONE GENITORE.

Inserire Cognome, Nome, Codice Fiscale e una mail del genitore che utilizzerà la certificazione.

Cliccando su "Stampa" sarà possibile stampare la certificazione, mentre cliccando su "Invio Mail" verrà inviata la certificazione in formato PDF all'indirizzo inserito nella sezione superiore.

3